Instructions for Downloading Office 2007 Files from Internet Explorer (process will work similarly in other browsers I've tried).

1) Right click on the link to call up the menu.

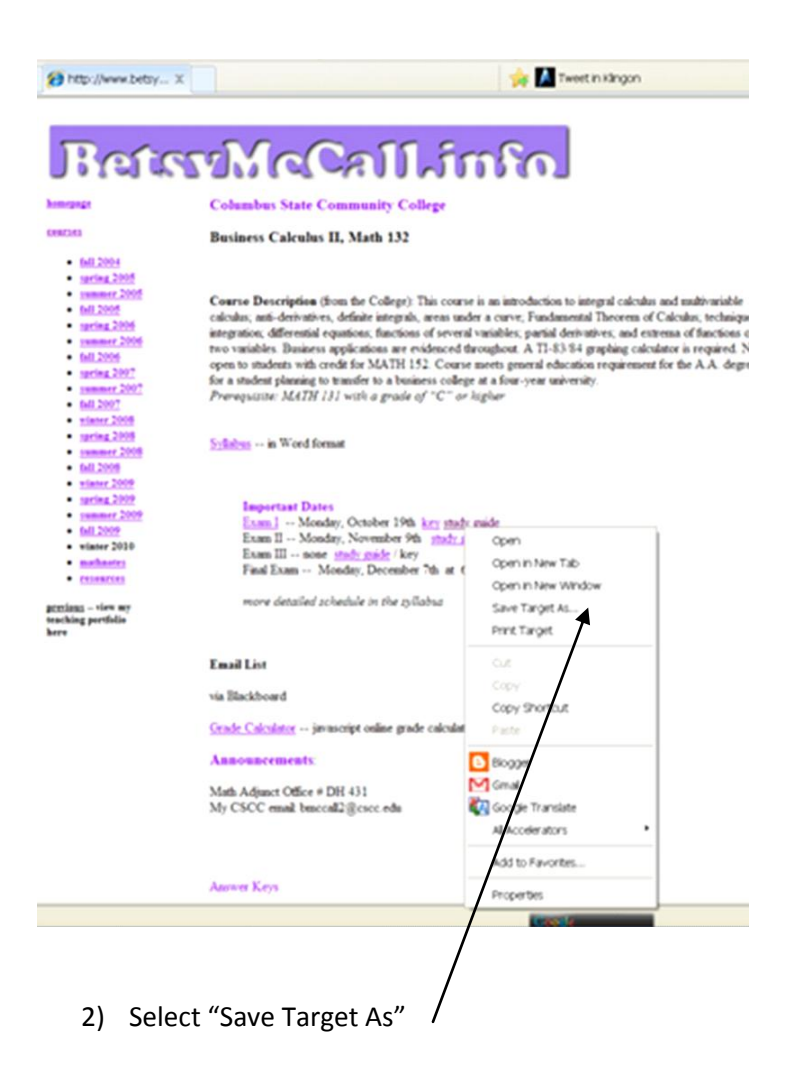

## BetsyMcCallinfo

| homepag        | e |
|----------------|---|
|                |   |
| <u>courses</u> |   |

Columbus State Community College

| courses                                                                                                    | Business Calc          | ulus II, Math 132                                                                                | !                                            |                           |                               |                |
|----------------------------------------------------------------------------------------------------|------------------------|--------------------------------------------------------------------------------------------------|----------------------------------------------|---------------------------|-------------------------------|----------------|
| <ul> <li><u>fall 2004</u></li> <li><u>spring 2005</u></li> <li>summer 2005</li> </ul>                                                                                                    | 0% of 132studygu       | uide1.docx from v                                                                                | vww.betsymccall.net C                        |                           |                               |                |
| • <u>fall 2005</u>                                                                                                    | Save As                |                                                                                                  |                                              |                           |                               | ? 🗙            |
| <ul> <li><u>spring 2006</u></li> <li><u>summer 2006</u></li> <li>fall 2006</li> </ul>                                                                                                    | Save in:               | 🞯 Desktop                                                                                        |                                              | <ul> <li>G Ø P</li> </ul> | <b>.</b>                      |                |
| spring 2007<br>summer 2007<br>fall 2007<br>vinter 2008<br>spring 2008<br>fall 2008<br>vinter 2008<br>summer 2009<br>spring 2009<br>summer 2009<br>fall 2009<br>vinter 2010<br>mathnotes<br>resources | My Recent<br>Documents | My Documents<br>My Computer<br>My Network Place<br>Unused Desktop<br>Downloaded Proc<br>Starwars | is<br>Shortcuts<br>gram Updates              |                           |                               |                |
| <u>previous</u> view my<br>teaching portfolio<br>here                                                                                                    | My Computer            |                                                                                                  |                                              |                           |                               |                |
|                                                                                                    | <b>S</b>               | File name:<br>Save as type:                                                                      | 132studyguide1<br>Compressed (zipped) Folder |                           | <ul><li>✓</li><li>✓</li></ul> | Save<br>Cancel |
|                                                                                                    |                        |                                                                                                  | /                                            |                           |                               |                |

3) After the filename, add .docx. If you don't, the file will save as a .zip file.

| 0% of 132studyg                                   | uide1.docx from                                                                    | www.be                       | tsymccall.net C     |   |         |        |
|---------------------------------------------------|------------------------------------------------------------------------------------|------------------------------|---------------------|---|---------|--------|
| Save As                                           |                                                                                    |                              |                     |   |         | ? 🗙    |
| Save in:                                          | Desktop                                                                            |                              |                     | * | 3 🕸 📂 🛄 |        |
| My Recent<br>Documents<br>Desktop<br>My Documents | My Documents<br>My Computer<br>My Network Plac<br>Unused Desktop<br>Downloaded Pro | es<br>Shortcuts<br>gram Upda | ates                |   |         |        |
| My Computer                                       |                                                                                    |                              | <b>\</b>            |   |         |        |
|                                                   | File name:                                                                         | 132study                     | guide1.docx         |   | *       | Save   |
|                                                   | Save as type:                                                                      | Compres                      | sed (zipped) Folder |   | ~       | Cancel |

- 4) Then press Save.
- 5) Your file is now on your desktop (or wherever you chose to save it). You can now open it the same way you would any other Word document. Double click on the icon, for instance.